# Cofidis

De pessoas para pessoas

GUIA DE UTILIZADOR MOTO

## Cofidis De pessoas para pessoas

### 1. Acesso ao WebPAC

Como aceder? ..... 5

### 2. Home Page

Visão Geral ..... 7

### **3. Financiamento Particulares**

| Simulação                       | 11  |
|---------------------------------|-----|
| Registo de uma proposta         | .17 |
| Resultado - Decisão da proposta | 27  |
| Como adicionar documentos?      | 31  |

### **4. Financiamento Empresas**

| Simulação |  |  | 33 |
|-----------|--|--|----|
|-----------|--|--|----|

| 0                                                                            |                                                                                                    |
|------------------------------------------------------------------------------|----------------------------------------------------------------------------------------------------|
| Username<br>Jcarreira8<br>Password<br>Entrar<br>Espueceu-se da sua password? | Apoio ao Parceiro<br>Auto<br>800 206 252<br>documentosdoc@cofidis.pt<br>Bens, Serviços, Consultores<br>800 297 297<br>apoloparceiro@cofidis.pt<br>24° a 6° Feira das 9h às 20h<br>Sábado das 10h às 19h |
|                                                                              |                                                                                                    |

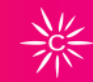

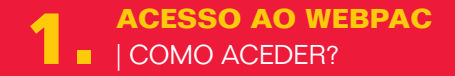

O ACESSO AO WEBPAC PODE SER FEITO POR 2 VIAS:

**1.** www.cofidis.pt Pelo site deve selecionar:

- Entrar > Área reservada > Parceiros
- 2. https://parceiros.cofidis.pt

Através do seu Login de sempre (Username e Password)

Nesta página de Login, pode ainda: Recuperar Password

- Carregue em "Esqueceu-se da sua password?"
- Preencha o nome de utilizador e email
- Irá receber no seu email a nova password
- Aceda ao WebPAC com a nova password
- Consultar os contactos da Linha de Apoio ao Parceiro Auto
  - Contacto telefónico
  - Email

| Condis                                                                         |                                                                                                    |                                                          |                       | ٩            | Nova Simulação   |
|--------------------------------------------------------------------------------|----------------------------------------------------------------------------------------------------|----------------------------------------------------------|-----------------------|--------------|------------------|
| HESUS<br>hício<br>financiamento •<br>Lista de Propestac<br>Lista de Simulações | BEM-VINDO AO NOVO WEBPA<br>CLIQUE EM SABER MAIS, PARA SABERO QUE MUDOU N                                                                                                    | C!<br>Lesta nova versão da plataforma de registo de prop | ostas.                |              |                  |
| C Indicaciones -                                                               | Propostas Recentes                                                                                                    |                                                          |                       |              | ٩                |
| Transt Progriedade Parceiros                                                   | Cliente                                                                                                    | N <sup>a</sup> da Proposta<br>Disoczo_1043               | Matricula<br>05.5E-06 | Criada a     | Estade           |
| 🗘 Centiu 🗧                                                                     | -                                                                                                    | 0180005_19V2                                             | N/A                   | 29 Majo 2019 |                  |
|                                                                                | 1000110.0                                                                                                    | 0175070_15V3                                             | \$7,000               | 28)(so 2010  | Ele And ALE      |
|                                                                                | THE REAL PROPERTY AND A DESCRIPTION OF A DESCRIPTION OF A | 0170968_10/2                                             | N.9.                  | 28 Maio 2019 | ere andurat:     |
|                                                                                | Mana analar matana ana                                                                                                    | 0175055_10(3                                             | 25-5Q-63              | 28 Main 2019 |                  |
|                                                                                |                                                                                                    | 0179520_1942                                             | NA                    | 27 Halo 2019 |                  |
|                                                                                |                                                                                                    | 0170012_10/2                                             | NO                    | 24 Marc 2019 |                  |
| TORNES MICH                                                                    | here anima                                                                                                    | 0178907_19/2                                             | N/A.                  | 24 Maio 2019 | PROPOSILIZARIA A |
| ter Comercial                                                                  |                                                                                                    |                                                          |                       |              |                  |

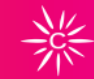

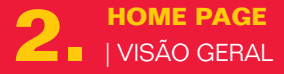

### A HOME PAGE DO WEBPAC É COMPOSTA POR:

#### Menu:

Início

Financiamento

- Lista de Propostas
- Lista de Simulações

**Documentos** 

Transferências

Gestão (ainda não disponível)

- Lista de Utilizadores
- Gestão

Contactos do Gestor Comercial atribuído

- Nome
- Email
- N° telemóvel
- Ver mais contactos
  - N° telefone fixo
  - Email

Pesquisa rápida

- Matrícula
- NIF
- N.º da proposta

| Condis                                 |                                                                                                    |                                                   |           | •            | , Nova Simulação   |          |
|----------------------------------------|----------------------------------------------------------------------------------------------------|---------------------------------------------------|-----------|--------------|--------------------|----------|
| NENU<br>11 Início<br>21 Anasclamanto - | BEM-VINDO AO NOVO WEBPAC!<br>Clique em saber mais, para saber o que mudou nest                                                                                                    | TA NOVA VERSÃO DA PLATAFORMA DE REGISTO DE PROPOS | stas.     |              | SuberNa            |          |
| Lista de Simulações                    |                                                                                                    |                                                   |           |              | -                  |          |
| Indicaciones                           | Propostas Recentes                                                                                                    |                                                   |           |              |                    | ٩        |
| 22 Transt Proprietade                  | Cliente                                                                                                    | N <sup>4</sup> da Proposta                        | Matricula | Criada a     | Estade             |          |
| Parcelina                              | Million and Area and Area and Ar | 0180020_10/2                                      | 05.55.06  | 20 Marc 2010 | 5.015700           | <b>A</b> |
| O Destilo -                            | 1000 00 1000 00 000                                                                                                    | 0180005_1942                                      | 14/4      | 29 Maio 2019 | Subwitted          | <b>A</b> |
|                                        | mentional                                                                                                    | 0175070_10/3                                      | \$7.07.01 | 28)(mo 2015) | Eter Annihaz BE    |          |
|                                        | 1000                                                                                                    | 0170958_10V2                                      | N/9.      | 28 Maio 2019 | EM AMÁLIER         |          |
|                                        | MANY CONSIST PARTY AND                                                                                                    | 0175685_1943                                      | 25-5(2-63 | 38 Main 2019 | 8.8×5700           | 4        |
|                                        | 1000                                                                                                    | 0179920_19VZ                                      | 805       | 27 Haio 2019 | LENTED             | A        |
|                                        |                                                                                                    | 0179909_1942                                      | N/A       | 24 Mayo 2019 | PROPOSITA ELMANARA | <b>A</b> |
|                                        | INFOLUENTS.                                                                                                    | 0179038_18V2                                      | NA.       | 24 Maio 2019 | MIGHASTA CLUMBACH  | 4        |
| tur Comunical                          | Test similar                                                                                                    | 0179007_1992                                      | NGA.      | 24 Maio 2019 | PROPOSILA CAMINANA | •        |

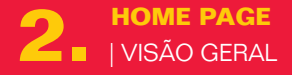

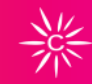

### A HOME PAGE DO WEBPAC É COMPOSTA POR:

Banner de Campanhas .

#### **Top Propostas Recentes**

Lista das últimas 10 propostas registadas pelo Parceiro e o seu respetivo estado. É possível realizar pesquisa rápida das propostas recentes.

#### Estado / Alertas 🛆

O ícone de alertas apresenta o número indicativo de alertas por ler. Quando o utilizador clica no botão de "**Alertas**" é apresentada a lista dos alertas mais recentes. **Informação em Falta** - Proposta pendente de uma ação do parceiro. Ao clicar é direcionado para a informação pendente para a proposta.

| ≡ –Cofidis                                        |                                                      |                               | R Nova Simulação      | •        |
|---------------------------------------------------|------------------------------------------------------|-------------------------------|-----------------------|----------|
| 😨 )<br>III Início<br>🖻 Financiamento 🔹            | Simulação 2 Titulares 3 Resultado     Nova Simulação |                               |                       |          |
| <ul> <li>Documentos</li> <li>Parceiros</li> </ul> | Oferta<br>Clieste<br>Particular                      | Tipo de Utilização<br>Pessoal | Finalidade<br>Escolha | Fechar 🔺 |
|                                                   | Ben<br>Escolhe                                       | Olerta<br>Escolha 🤟           |                       |          |
|                                                   | Vendedor                                             |                               |                       | Fechar 🔺 |

| Vendedor        |                                     |
|-----------------|-------------------------------------|
| Vendedor        |                                     |
| LUIS VIEGAS     | Confirmar nome                      |
| Simulação 1     |                                     |
| BEM             |                                     |
| PVP             | Montante de Crédito                 |
| 0,00            | 0,00 🤅                              |
|                 | Minima: 80,00 - Máxima: 8500 000,00 |
| Entrada Inicial | Capital Residual                    |
| 0,00 < 0,00 %   | 0,00 🔍 0,00 %                       |

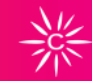

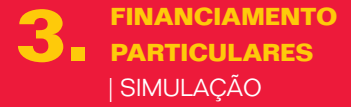

### COMO FAZER UMA SIMULAÇÃO:

Todo o processo de simulações é similar à versão anterior do WebPAC.

Ao clicar no **Botão** "**Nova Simulação**", surge o ecrã para registo das informações relativas à Oferta, ao Vendedor e a outros elementos necessários para a simulação, nomeadamente escolher o tipo de simulação pretendida:

- Rentabilidade Pretendida
- Prestação Pretendida
- Taxa Pretendida

<u>NEW</u> NEW

A salientar:

Por motivos legais, no campo do Vendedor passa a ser obrigatória a confirmação do nome do vendedor.

**Botão "Simular Proposta"**- efetua a simulação financeira, retornando os dados da simulação.

| 15 Inicia<br>Financiamento<br>Documentos<br>Parcairos | Seguer Vila<br>Seguer Vila (<br>Seguer Vila (<br>Sem Seguer () | 1 Pessoa          |                           |                  | C                |
|-------------------------------------------------------|----------------------------------------------------------------|-------------------|---------------------------|------------------|------------------|
|                                                       | TAN<br>19,10 %                                                 | TAEG<br>11,8000 % |                           |                  | Column (Media)36 |
|                                                       | MTIE<br>22974,00 €                                             | ISUC<br>366,00 €  | Seguro Crédito<br>23,46.6 | 0                |                  |
| Gastor Convertial                                     | Montante<br>15250,00 6                                         | Prazo<br>DE Meseo | Mensalidade<br>254,96 €   | Iniciar Propesta |                  |
| 0                                                     | "CAN<br>10.10 %                                                | TAEG<br>11,8000 % |                           | 8                |                  |

| Financiamento | Simulação 1                                                                       | Simulação 2                                                                                                    |
|---------------|-----------------------------------------------------------------------------------|----------------------------------------------------------------------------------------------------|
| Documentos    | 85M                                                                               | 86M                                                                                                    |
| Parceiros     | Nortante Ciélites Praies                                                          | Herterle Driette Prace                                                                                                    |
|               | 15.250,00 🗧 96 -                                                                  | 35,250,00 🕤 96 💚                                                                                                    |
|               | Veder lane de per militation de 2019<br>Milliones, 41,2012-10 - Anacones 400,2012 | Hale reproduced and a set of the set of the |
|               | SERVIÇOS ADICIONAIS                                                               | SEIMÇOS ADVOINAIS                                                                                                    |
|               | Segure Vida                                                                       | Segren Wele                                                                                                    |
|               | Sem Seguro 🔅 1 Pessoa                                                             | Sem Seguro 1 Pessoa                                                                                                    |
| Contential    | Montante Prazo Memalidade                                                         | Segues Vila -                                                                                                    |
|               | 13250,00 ¢ 96 Meses 258,86 ¢ Iniciae Proposta                                     | Sem Segura O 1 Pessoa                                                                                                    |

| Enanciamento    | Sem Seguro 1 Pessoa                                         | Sam Seguro 1 Pessoa                                                                        |
|-----------------|-------------------------------------------------------------|--------------------------------------------------------------------------------------------|
| Documentos      | Sem Seguro 💿 I Pessoa                                       | Sem Seguro 🌑 1 Pessor                                                                      |
| Parceiros       | Condições Legais                                            | Condições Legals                                                                           |
|                 | TAN TAEG<br>10,10 % 11,8000 %                               | TAN TAE0<br>10,10 % 12,0 %                                                                 |
|                 | МТIC ISUC<br>22974,00 € 366,00 €                            | мтт; ISUC<br>20088,24.4 Збб,60.4                                                           |
|                 | Seguro Crédito<br>23,65 €                                   | Seguro Ciédas 🚇<br>25,73 f                                                                 |
| Gester Commital | Montainte Praço Mensalidade<br>15250,00 € 96 Meses 250,06 € | Nontante Prazo Mensaldade<br>Isiklar Proposta 1523/0/06 12 Missis 312,316 Iniciar Proposta |
| 0               | TAN TAES                                                    |                                                                                            |

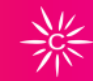

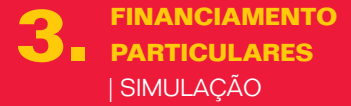

### COMO COMPARAR SIMULAÇÕES:

Uma das novidades da aplicação é o permitir comparar duas simulações em simultâneo.

#### + Comparar Simulação

Permite efetuar uma nova simulação para comparar com a anterior. É possível alterar o Ano, o Prazo, os Serviços Adicionais ou a Rentabilidade.

Simular Proposta Surgem no ecrã as duas propostas para comparar todas as condições.

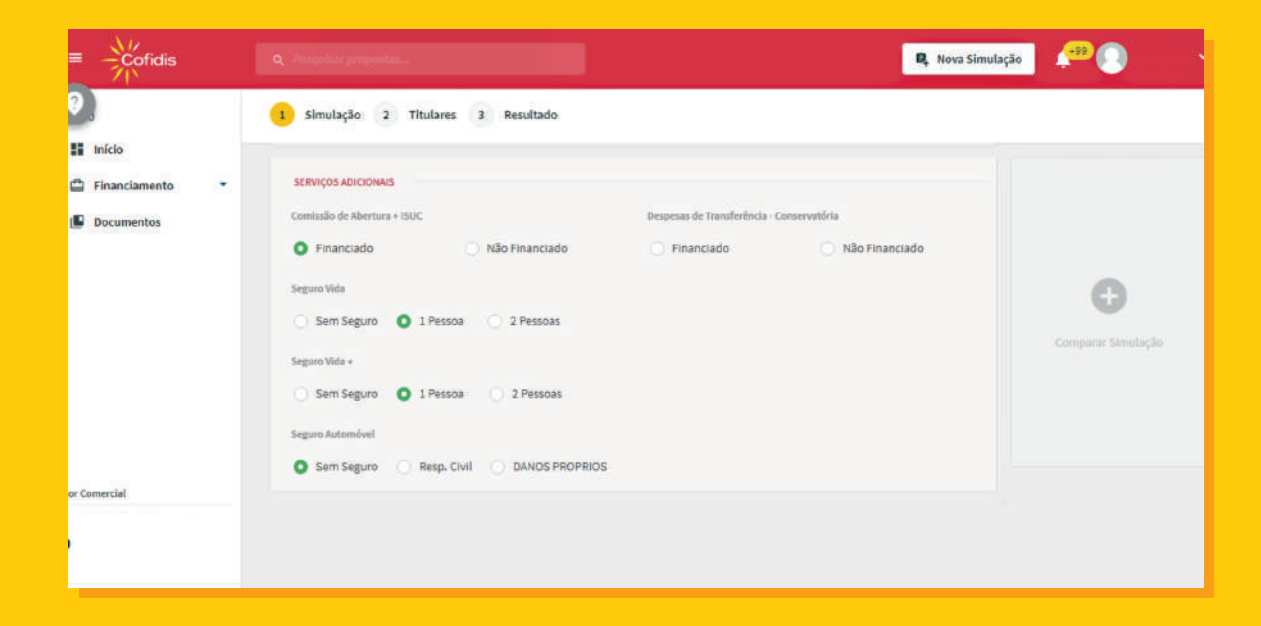

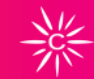

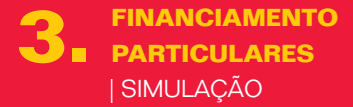

### SERVIÇOS ADICIONAIS

#### Comissão de Abertura e ISUC

- Financiado
- Não Financiado
  - Fatura
    - Cliente (Abertura)

NEW

Parceiro

Seguro Vida Seguro Vida +

Informação:

Serviços adicionais se "Não Financiado" apresenta opções.

| III Início      |   |                                         |                        |           |                               |                    |
|-----------------|---|-----------------------------------------|------------------------|-----------|-------------------------------|--------------------|
| 🖨 Financiamento |   | Condições Legais                        |                        |           |                               |                    |
| Documentos      |   | TAN                                     | TAEG                   |           | мтіс                          |                    |
|                 |   | 4,612 %                                 | 7,9%                   |           | 19737,57€                     |                    |
|                 |   | Regime Legal<br>Regime Dec Lei 133/2009 |                        |           |                               | O                  |
|                 |   | Última Prestação                        | ISUC                   |           | Comissão, Proc. Prestação 🛛 🛛 | Comparar Simulação |
|                 |   | 432,93€                                 | 425,01€                |           | 3,50000€                      |                    |
|                 |   | Comissão Abertura                       | Seguro Crédito 🛛 🔮     |           |                               |                    |
|                 |   | 250,0 €                                 | 1833,90€               |           |                               |                    |
|                 |   | Transf. Propriedade Auto 🛛 🛛            | Serviço Ext. Reserva 🕘 |           | Loc.Pag. Com. Abertura        |                    |
| tor Comercial   |   | 200,00000€                              | 30,75€                 |           | Financiado                    |                    |
|                 |   | Montante                                | Nº Prestações          | Prestação |                               |                    |
| •               |   | 17708,91€                               | 49                     | 402,18 €  | Iniciar Proposta              |                    |
|                 |   | TAN                                     | TAEG                   |           |                               |                    |
|                 | _ | 4 613 84                                | 7.6.96                 |           |                               |                    |

| ≡ – Cofidis                                                                                                    |                                                                                                    |                 | 🔍 Risus Simulação 🛛 🕼 🔍 👋 |
|----------------------------------------------------------------------------------------------------|----------------------------------------------------------------------------------------------------|-----------------|---------------------------|
| EConfide<br>secsu<br>M mide<br>D risensamero -<br>M indicators -<br>M consents -<br>D react Proprietate<br>D reaction<br>D section -<br>D section -<br>D section | Simulation     Simulation     S | internation     | Inset timingin            |
|                                                                                                    | tançat €<br>Comissão Abertura<br>250,00 €                                                                                                    | 206,13 K 5,20 E |                           |

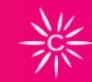

**3** FINANCIAMENTO PARTICULARES | REGISTO DE UMA PROPOSTA

### COMO CARREGAR UMA PROPOSTA?

Todo o processo de registo de proposta é idêntico ao anterior.

Para se iniciar uma proposta e avançar com o carregamento, basta clicar no **botão "Iniciar Proposta**".

Iniciar Proposta - avançar com o carregamento.
Guardar - é necessário ter o nome do cliente.
Imprimir - permite imprimir uma simulação e a respetiva
Ficha de Informação Normalizada Europeia (FINE).
Enviar Email - permite enviar por email a simulação e a respetiva FINE.

| ≡ –Cofidis                                                                                                    | Q. Pelapahar propostan.                                                                                                    | 🕽 Nova Simulação      | P 🛛                                                                                         |   |
|----------------------------------------------------------------------------------------------------|----------------------------------------------------------------------------------------------------|-----------------------|---------------------------------------------------------------------------------------------|---|
|                                                                                                    | 🥝 Simulação guardada com sucesso.                                                                                                    |                       |                                                                                             | * |
| 👫 Inicio                                                                                                    | Entrada > Propostat > Nova Proposta :                                                                                                    |                       |                                                                                             |   |
| Lista de Propostas                                                                                                    | Nova Proposta                                                                                                    |                       |                                                                                             |   |
| 🖨 Lista de Simulações                                                                                                    | Dados Pessoais 1º Titular                                                                                                    |                       | Auto                                                                                        |   |
| Documentos                                                                                                    | IDENTIFICAÇÃO<br>NEF.<br>167183214 Ler CC []]<br>Documento de identificação M.*Documento Validade                                                                   |                       | Montante № Prestaçõe<br>17708,91 € 49<br>Prestaçõe TAN<br>402,18 € 4,612 %<br>TAES<br>7,9 % |   |
|                                                                                                    | Castão da Cidadão                                                                                                    |                       | Ver mais                                                                                    |   |
| inicio inicio inicio iniciamento iniciamento iniciame | Tem morada fiscal diferente? CONTACTOS                                                                                                    |                       | Auto Usado<br>Montente Praco<br>15250,00 € 96 Meses                                         |   |
| Lista de Simulações     Documentos     Parceiros                                                                                                    | Email Telefoxied Cutro Contacto Telefónico                                                                                                    |                       | Mersahldade TAN<br>258,96 € 10,10 %<br>TAEG<br>11,8000 %<br>Ver mais<br>Editar              |   |
| Sestor Connectal                                                                                                    | Consentimento:<br>Acelio jamos j receber comunicações comerciais de seguros e outros produtos financeiros em que a Cofidis Intervenha como r<br>Sim Não<br>Anterior | mediadora.<br>Avançar |                                                                                             |   |

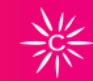

3 FINANCIAMENTO PARTICULARES | REGISTO DE UMA PROPOSTA

### **TITULARES**

#### Identificação

Preenche todos os dados de identificação do cliente.

#### Contactos

- Email
- Telemóvel obrigatório: fixo ou móvel
- Outro contacto telefónico

#### Consentimento

Registar se o titular aceita receber ou não campanhas Cofidis.

Botão "Avançar" - Aguarda validação

#### Informação:

Preencha sempre o NIF, mesmo se o carregamento dos dados for feito pelo leitor de CC.

| ≡ –Cofidis | <ul> <li>Presentar proposition</li> </ul>       |                         | 🔍 Nova S                     | imulação                                           | (*)           |
|------------|-------------------------------------------------|-------------------------|------------------------------|----------------------------------------------------|---------------|
| 0          | <ul> <li>Simulação 2 Titulares 3 Dad</li> </ul> | los Veículo 4 Resultado | última atualiza              | ção 25 Out (2 semanas atrás) REGISTADO             | P             |
| a -        | 1º Titular 2º Titular                           |                         |                              |                                                    | 0             |
| a -        |                                                 |                         |                              | Auto                                               | $\mathcal{O}$ |
| 9<br>5     | DADOS PROFISSIONAIS                             | Profitalio              |                              | Hontante H <sup>9</sup> Prestações<br>5481,56 € 48 | Ħ             |
| 8          | Privado                                         | Reformados              |                              | 132,62 € 6,11 %                                    |               |
|            | Q                                               |                         |                              | TAEG<br>12,3000 %                                  | ക             |
| ۵          | Escolha                                         |                         | _                            |                                                    | Ð             |
| o -        | Privado                                         |                         | Total de rendimentos mensais | Fritar                                             |               |
|            | Publico                                         |                         | £1.638,50                    | Lului                                              | छि            |

| = -Cofidis    | Q. Pespidar janjanian                                                 | 🔍 Nova Simulaç            | · · · ·                            |
|---------------|-----------------------------------------------------------------------|---------------------------|------------------------------------|
| 0             | <ul> <li>Simulação 2 Titulares 3 Dados Veículo 4 Resultado</li> </ul> | última atualização 25 0:  | it (2 semanas atrās) REGISTADO     |
| н<br>0-       | 1° Titular 2° Titular                                                 |                           |                                    |
| <b>a</b> -    | Pendo                                                                 | Au                        | to                                 |
| <b>6</b><br>2 | 750,50                                                                | Ma<br>54                  | ntante N° Prestações<br>81,56 € 48 |
| e             | Adicionar Rendimento ~                                                | Pre 13                    | stação TAN<br>2,62 € 6,11 %        |
| <b>A</b>      | Abono de Família                                                      | TAI<br>12                 | 3000 %                             |
| 00            | Baixa Maternidade                                                     |                           |                                    |
| ¢ •           | Baixa Médica Doença                                                   | Total de despesas mensais | Vermais                            |
|               | Indemnizações Regulares Acidentes de Trabalho                         | €0,00                     | Editar                             |
|               | Outros Rendimentos Comunicados                                        |                           |                                    |

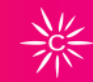

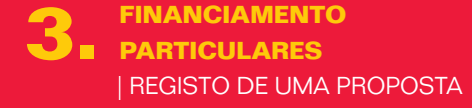

### TITULARES

#### Situação Profissional

O campo da situação profissional mantem-se idêntico ao atual sendo que a ordem dos campos foi alterada e foram introduzidas algumas opções para facilitar o preenchimento.

#### Rendimentos

Todos os campos de rendimentos são idênticos.

- A novidade:
- Foi adicionada uma dropbox dos rendimentos

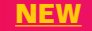

O total de rendimentos mensais é preenchido automaticamente.

#### Despesas

| =                   | fidis Q. Pesquitar properties                |                                             | 🔍 Nova Simulação                                    |
|---------------------|----------------------------------------------|---------------------------------------------|-----------------------------------------------------|
| 0                   | 🖌 Simulação 🤉 Titulares 3 Dados Veículo 4 Re | sultado ပံ၊                                 | tima atualização 25 Out (2 semanas atrás) REGISTADO |
|                     | 1º Titular 2º Titular                        |                                             |                                                     |
| <b>a</b> -          | BANCO                                        | Nome do Banco                               | Auto                                                |
|                     | PT50 004588514607452655044                   | CAIXAS DE CREDITO AGRICOLA MUTUO            | Montante Nº Prestações<br>5481,56€ 48               |
| e                   | Dia do Vencimento                            |                                             | Prestação TAN<br>132,62€ 6,11%                      |
| 8                   |                                              |                                             | TAEG<br>12,3000 %                                   |
| ¢ -                 | 2º Titular - CARLOS SEGUNDO TITULAR          | Eliminar Expandi                            | * Ver mais                                          |
|                     | Anterior                                     | Adicionar Titular 👻 🛛 Adicionar Fiador 👻 Se | Editar                                              |
| Gestor<br>Comercial |                                              |                                             |                                                     |
| <b>e</b> ,          |                                              |                                             |                                                     |

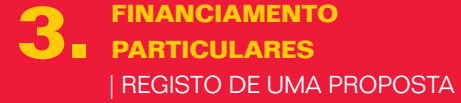

### BANCO/ FIADORES

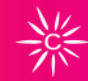

#### IBAN Campo obrigatório

#### Dia do Vencimento

Tem uma dropbox com as datas de vencimento possíveis (1,5,10, 25).

Botão "Seguinte" - passa para Dados Veículo Botão "Adicionar Titular" - Se a proposta tiver mais do que um titular, é necessário identificar se o titular é Particular ou Empresário em Nome Individual (ENI). Adicionar os dados da mesma maneira que indicado anteriormente.

#### **Fiadores**

**Botão "Adicionar Fiador"** - Caso a proposta tenha fiador(es) para adicionar, é necessário identificar se o fiador é Particular ou ENI.

- O registo é feito como o do titular, com exceção:
- Grau de relação com o cliente
- País
- Usar morada do 1º titular caso seja a mesma morada

| ≡ –Cofidis |                                              |                                        |                             | Nova Simulação                                    |
|------------|----------------------------------------------|----------------------------------------|-----------------------------|---------------------------------------------------|
| 0          | 🖌 Simulação 🧹 Titulares  Dao                 | dos Veículo 4 Resultado                | បីដែរ។                      | na atualização 25 Out (2 semanas atràs) REGISTADO |
| -<br>-     | Dados do Bem                                 |                                        | Fechar                      | ^ Auto                                            |
| e -        |                                              | Pretende Inserir Matrícula?<br>Sim Não |                             | Montante Nº Prestações<br>5481,56 € 48            |
| ø          | Ano do Veículo                               | Mês do Veículo                         | Estado do Bem               | 132,62 € 6,11 %                                   |
| 8          | 2005                                         | INTRODUZA O MĚSDO VEICULO              | Novo Usado                  | TAEG 12,3000 %                                    |
| -          | N <sup>®</sup> Chassi / N <sup>®</sup> Serie |                                        |                             | Vermais                                           |
| 1          | AVTRODUZA O CHASSI                           | Veículo é Importado?                   |                             | Editar                                            |
| 0 -        | Marca                                        | Modelo                                 | Versão                      |                                                   |
|            | Escolha uma marca 🔗 😪                        | Escolha um modelo                      | Escolha uma versão          |                                                   |
| Gestor     | Combustivel                                  | CV KW                                  | Cor do Velculo              |                                                   |
| Comercial  | Escolha o tipo de combustivel                |                                        | ESCOLNAR COR DO VERCULO     |                                                   |
| <b>e</b> , | Clindrada                                    | N <sup>®</sup> de Portas               | N <sup>e</sup> de Lugares   |                                                   |
|            | INTRODUZA A CILINDRADA                       | Escolha o número de portas             | Escolha o número de lugares |                                                   |

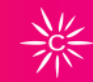

3 FINANCIAMENTO PARTICULARES | REGISTO DE UMA PROPOSTA

### DADOS DO BEM

#### Matrícula

#### Se o sistema preencher os dados através da matrícula

confirmar as características do veículo e preencher

os campos sugeridos:

- Chassi (facultativo)
- Cor (facultativo)
- Cilindrada

#### Se o sistema não preencher os dados através da matrícula ou se a mesma não existir, preencher manualmente todos os campos.

#### Botão "Submeter" - Efetua o registo da proposta e obtemos

- a decisão da mesma:
- Registada
- Em Estudo
- Aprovada
- Recusada

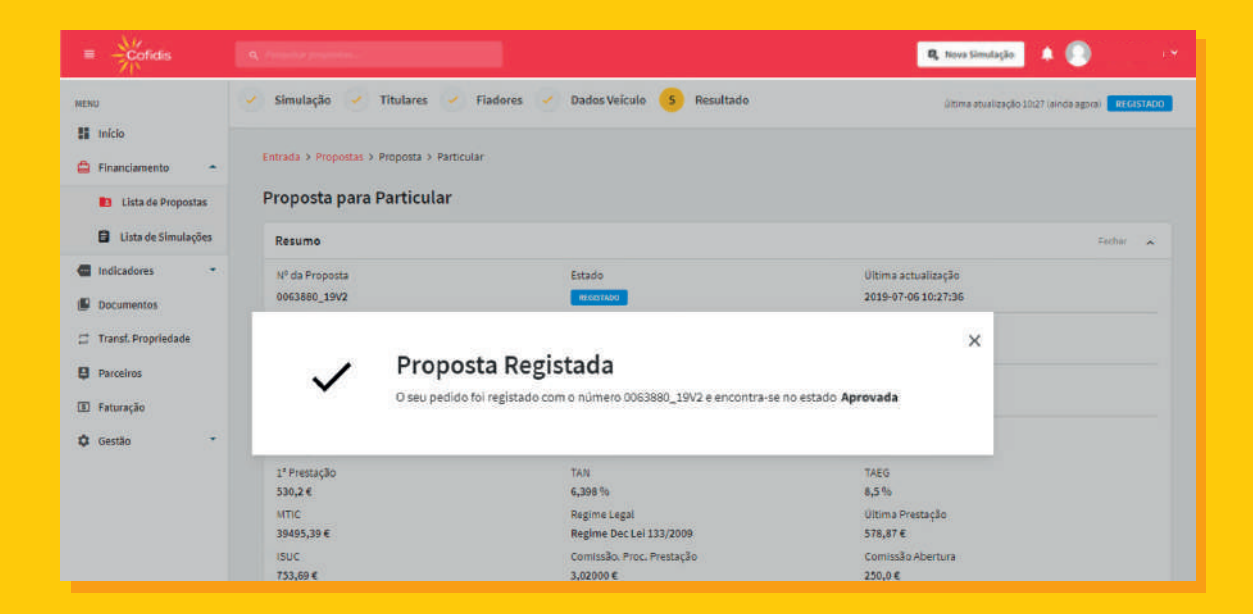

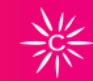

**3** FINANCIAMENTO PARTICULARES | RESULTADO - DECISÃO DA PROPOSTA

### RESULTADO DECISÃO DA PROPOSTA

Após o registo de todos os dados é possível obter a decisão da proposta inserida:

Recusada

Em Análise / Estudo

#### Aprovada

• Ocorre a emissão do contrato e FINE

| Coficis Q Provide Provide              |                                     | 🔍 Nova Simulação 🔺 🔘 💉                        |
|----------------------------------------|-------------------------------------|-----------------------------------------------|
| 🖌 Simulação 🖌 Titulares 🖌 Dados Veícul | o 👍 Resultado                       | última atualização 8 Jul APROVADO COM RESERVA |
| Resumo                                 |                                     | Fechar 🔺                                      |
| Nº da Proposta                         | Estado                              | Última actualização                           |
| 0158573_19V2                           | APROVADO COM RESERVA                | 2019-07-08 20:05:13                           |
| 1º Titular                             | NIF                                 | Contacto                                      |
| ARIMA TEIXEIRA                         | 262450224                           | 932501243                                     |
| Produto                                | Oferta                              |                                               |
| Credito Auto                           | A19_P541_P15_D5856_P3.5 (CRD_INDEX) |                                               |
| Montante                               | Nº Prestações                       | Prestação                                     |
| 20360,34€                              | 20                                  | 1131,23€                                      |
| 1ª Prestação                           | TAN                                 | TAEG                                          |

| Ações             |                                                       |           |
|-------------------|-------------------------------------------------------|-----------|
| Аção              | Descrição                                             |           |
| Imprimir FINE     | Impressão da Ficha de Informação Normalizada Europeia | Avançar   |
| Imprimir Contrato | Impressão de Contrato                                 | Avançar   |
| Assinar Contrato  | Assinatura Digital do Contrato                        | Assinar ~ |
| Enviar Contrato   | Envio do contrato para o cliente                      | Avançar   |
| Anexar documentos | Anexar documentos em falta                            | Anexar    |
|                   |                                                       |           |

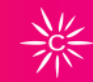

**3** FINANCIAMENTO PARTICULARES | RESULTADO - DECISÃO DA PROPOSTA

PROPOSTA PARA PARTICULAR

#### Resumo

- Proposta (Nº proposta, estado e última atualização)
- 1° Titular nome, NIF e contacto
- Produto e Oferta
- Montantes
- N° e valor Prestação
- Taxas (TAN e TAEG)
- Valor das Comissões
- Valor do ISUC
- Valor dos Seguros mensais

#### Ações

- Imprimir FINE impressão da Ficha de Informação Normalizada Europeia
- Anexar Documentos anexar documentos em falta

| Anexar Documento:   | S                                                                                                    |          |              |          |
|---------------------|----------------------------------------------------------------------------------------------------|----------|--------------|----------|
| Proposta            |                                                                                                    |          |              | Fechar   |
| Tipo de Documento   | Nome                                                                                                    | Estado   | Submetido em |          |
| Garantias           | Reserva de Propriedade                                                                                                    | EM FALTA |              | 1 Anexar |
| Documentos Auto     | Documentos viatura /<br>Declaração de características                                                                                    | EM FALJA | \$.          | 🟦 Anexar |
| Documentos Contrato | Assinatura do contrato de<br>crédito e Autorização de Débito<br>Direto - ADD SEPA (Assinatura(s)<br>conforme documento<br>identificação) | EMFALTA  | ÷            | 1 Anexar |

| Cliente - ARIMA TEIXEIRA    |                                                           |        |              | Fechar 🔺 |
|-----------------------------|-----------------------------------------------------------|--------|--------------|----------|
| Tipo de Documento           | Nome                                                      | Estado | Submetido em |          |
| Documentos Bancários        | Cópia do Comprovativo de<br>IBAN em nome de titular       | VALIDO | -            |          |
| Documentos de Identificação | Cópia do Cartão de Cidadão<br>dentro do prazo de validade | VÁLIDO |              |          |
| Documentos de Morada        | Cópia do Comprovativo de<br>Morada em nome do Titular     | VÁLIDO |              |          |
| Documentos Rendimentos      | Cópia dos Últimos 3 Recibos de<br>Vencimento              | VALIDO | *            |          |
| Documentos Bancários        | Cópia do Comprovativo de<br>IBAN em nome de titular       | VALIDO |              |          |

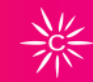

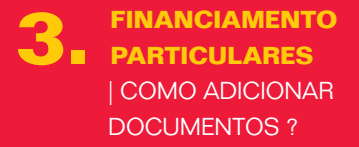

### ADICIONAR DOCUMENTOS

#### **Anexar Documentos**

Permite anexar toda a documentação necessária para a conferência e financiamento do contrato. Devolve a listagem dos documentos necessários para pagamento da proposta.

Proposta

- Em Falta não foi adicionado qualquer documento à proposta
- Registado foi adicionado o documento à proposta

#### Cliente

Anexar documentos associados ao nome. Cada documento é único por isso deve ser identificado de forma diferenciada. Por exemplo, para o Cartão do Cidadão (CC) colocar:

- CC frente
- CC trás

Fiador - nome do fiador

#### Informação complementar

Adicionar comentários à proposta registada.

| ≡ —Cofidis                                             |   |                                |       |                    | 🔍 Nova Simulação | . • 💿 |          |  |
|--------------------------------------------------------|---|--------------------------------|-------|--------------------|------------------|-------|----------|--|
| MENU                                                   |   | 1 Simulação 2 Titulares 3 Resu | ltado |                    |                  |       |          |  |
| <ul> <li>Financiamento</li> <li>Indicadores</li> </ul> |   | Nova Simulação                 |       |                    |                  |       |          |  |
| Documentos Transf. Propriedade                         |   | Oferta                         |       |                    |                  |       | Fedhar 💊 |  |
| Parceiros                                              |   | Cliente                        |       | Tipo de Utilização | Finalidade       |       |          |  |
| Faturação                                              |   | Empresa                        |       | Profissional       | Auto             |       |          |  |
| 🗘 Gestão                                               | • | Bem                            |       | Oferta             | Tipo de Taxa     |       |          |  |
|                                                        |   | Ligeiro Passageiros            |       | CREDITO FIXO 2019  | Fbca             |       |          |  |
|                                                        |   | Ano do Veículo                 |       | Estado do Bem      |                  |       |          |  |
|                                                        |   | 2019                           |       | Novo Usado         |                  |       |          |  |
|                                                        |   |                                |       |                    |                  |       |          |  |
|                                                        |   |                                |       |                    |                  |       |          |  |

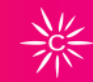

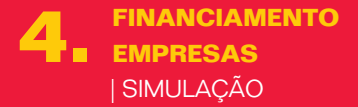

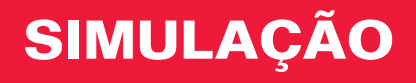

As **simulações para as Empresas**, são similares às dos Clientes Particulares.

O que muda?

Tipo de cliente - **Empresa** Ao inserir pode colocar sócio/gerente

| ≡ –Cofidis                                       |   |                                                                                                    | 🗣 Nova Simulação 🔺 💽 🔹                      |
|--------------------------------------------------|---|----------------------------------------------------------------------------------------------------|---------------------------------------------|
| MENU<br>III Início                               |   | <ul> <li>Simulação 2 Titulares 3 Fiadores 4 Contrato 5 Resultado</li> </ul>                                                             |                                             |
| Indicadores                                      | • | Dados da Empresa                                                                                                    | Auto                                        |
| Transf. Propriedade                              |   | IDENTIFICAÇÃO                                                                                                    | Montante № Prestações<br>10865,19 € 60      |
| <ul> <li>Parceiros</li> <li>Faturação</li> </ul> |   | MPC 553243357                                                                                                    | Prestação 1º Prestação<br>210,27 € 201,57 € |
| 🗘 Gestão                                         |   | Nome de Empresa                                                                                                    | 4,133 % 6,88 %                              |
|                                                  |   | QUERES É BOLOS LDA                                                                                                    | Ver mais<br>Editar                          |
|                                                  |   | Tipo de Empresa         Capital Social         Data de Constituição           Sociedade por Quotas         10.000,00         2015-06-18 |                                             |
|                                                  |   |                                                                                                    |                                             |
|                                                  |   |                                                                                                    |                                             |
|                                                  |   |                                                                                                    |                                             |

| RENDIMENTOS                 |  |  |
|-----------------------------|--|--|
| Adicionar Rendimento ~      |  |  |
| Resultado Líquido Exercício |  |  |
| Volume Negócio              |  |  |

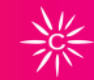

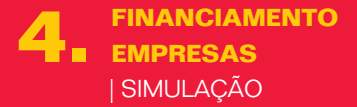

### TITULARES

#### Identificação

- NIPC
- Nome da Empresa
- Tipo de Empresa:
  - Outro
  - Sociedade anónima
  - Sociedade por quotas
- Capital Social
- Data de Constituição

#### Rendimentos

- Preencher / Adicionar Rendimento
  - Resultado Líquido Exercício
  - Volume Negócios

| ≡ – Cofidis           |                        |                  |                 |                       |                 | 🔍 Nova Simulaçã    | • |          |  |
|-----------------------|------------------------|------------------|-----------------|-----------------------|-----------------|--------------------|---|----------|--|
| MENU                  | 🖌 Simulação 🤇          | 2 Titulares      | 3 Dados Veículo | 4 Resultado           |                 |                    |   |          |  |
| Financiamento •       | sócios                 |                  |                 |                       |                 |                    |   |          |  |
| Indicadores           | Tipo de Sócio          |                  |                 |                       |                 |                    |   |          |  |
| Documentos            | 21                     |                  |                 | ~                     |                 |                    |   |          |  |
| 📮 Transf. Propriedade |                        |                  |                 |                       |                 |                    |   |          |  |
| B Parceiros           | NIF                    |                  |                 | Nome                  |                 |                    |   |          |  |
| 🔳 Faturação           |                        |                  |                 |                       |                 |                    |   |          |  |
| 🗘 Gestão 🔹            |                        |                  |                 |                       |                 |                    |   |          |  |
|                       | Tipo de identificação  |                  |                 | N- 00 0               | ocumento        |                    |   |          |  |
|                       |                        |                  |                 |                       |                 |                    |   |          |  |
|                       | Participação % de quot | a da empresa 🛛 🛛 |                 |                       |                 |                    |   |          |  |
|                       | 0,00                   |                  |                 | Adie                  | cionar Sócio    |                    |   |          |  |
|                       |                        |                  |                 |                       |                 |                    |   |          |  |
|                       | Tipo de Cliente        | NIF              | Nome            | Tipo de identificação | Nº do documento | Participação Quota |   |          |  |
|                       | Particular             | 222804661        | ANDRE ALMEIDA   | Cartão de Cidadão     | 03731751        | 50%                | 1 | 8        |  |
|                       | Particular             | 252543874        | ANDRÉ SILVA     | Cartão de Cidadão     | 23410357        | 50%                | 1 | 8        |  |
|                       |                        |                  |                 |                       |                 |                    |   |          |  |
|                       | Anterior               |                  |                 |                       |                 |                    |   | Seguinte |  |

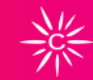

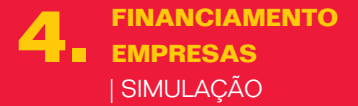

### TITULARES

#### Sócios

- Tipo de Sócio
  - Empresas
  - ENI
  - Particular
- NIF
- Nome

**Botão "Adicionar Sócio**" - Repete os passos anteriores para cada sócio que for necessário adicionar

**Botão "Seguinte**" - Tudo o resto é igual no preenchimento da proposta de particulares

| ≡ –Cofidis                                                                                                    |   | Q. Proquinar proposition                                                 |                   |                 |                            | 🔍 Nova Simu | lação 🙏 🌔                                                        | ) •                                                                         |
|----------------------------------------------------------------------------------------------------|---|--------------------------------------------------------------------------|-------------------|-----------------|----------------------------|-------------|------------------------------------------------------------------|-----------------------------------------------------------------------------|
| MENU<br>S Início                                                                                                  |   | <ul> <li>Simulação</li> <li>Titulares</li> <li>F</li> </ul>              | ladores 4 Dad     | os Veículo 5 Re | sultado                    |             |                                                                  |                                                                             |
| <ul> <li>Financiamento</li> <li>Indicadores</li> </ul>                                                            | 2 | 1* Fiador                                                                |                   |                 | Eliminar Fech              | ar 🔺        | Auto                                                             |                                                                             |
| <ul> <li>Documentos</li> <li>Transf. Propriedade</li> <li>Parceiros</li> <li>Faturação</li> <li>Gestão</li> </ul> |   | IDENTIFICAÇÃO<br>NIF                                                     |                   |                 |                            |             | Montante<br>18676,06 €<br>Prestação<br>363,8 €<br>TAN<br>5,784 % | N <sup>o</sup> Prestações<br>60<br>1º Prestação<br>361,2 €<br>TAE<br>7,68 % |
|                                                                                                    |   | Tipo de Empresa                                                          |                   | Capital Social  | Data de Constituição       | -           | Ve                                                               | r mais<br>Editar                                                            |
|                                                                                                    |   | Escolha<br>DADOS DA MORADA<br>Usar Morada do 1º titular<br>Códias Pestal | Localidade Postal | 0,00            | Regime Piscal              |             |                                                                  |                                                                             |
|                                                                                                    |   |                                                                          | PREENCHA D CÓI    | DIGO POSTAL     | Escolha uma taxa de Regime | -           |                                                                  |                                                                             |

| PT50 000715323387845117172 | NOVO BAN | ICO, SA |
|----------------------------|----------|---------|
|                            |          |         |

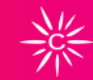

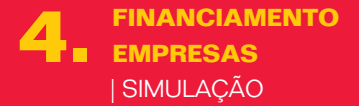

### **FIADORES**

#### **Botão Adicionar Fiador**

Os fiadores são registados da mesma maneira que os titulares:

- Particulares
- Empresas
- Sócio existente devolve os sócios e preenche

automaticamente os dados

- ENI's
- Podem ser fiadores empresas

Botão "Seguinte" - caso não exista fiador segue para Dados do Veículo

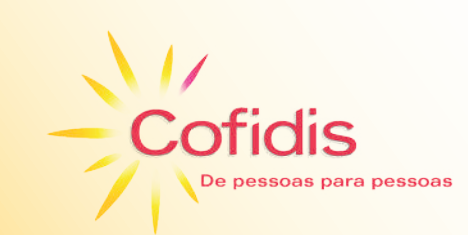